# HOW TO USE THE BUS MONITORING APPLICATION?

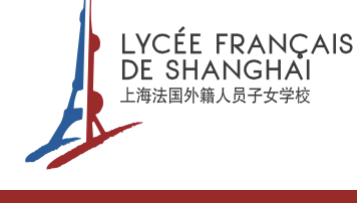

## 1. DOWNLOAD THE APPLICATION

**Click** the link: http://stms.g-bos.cn

OR

Scan the QR code corresponding to your device

Use your camera, not WeChat

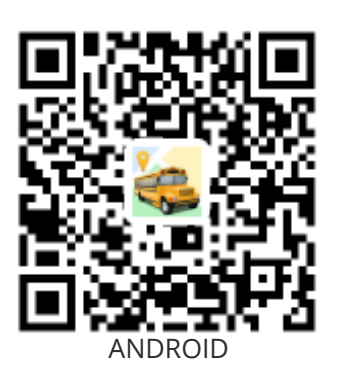

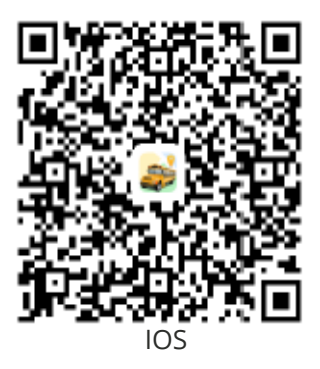

### 2. CONNECTION **3. INTERFACE** -🗟 🎽 🍞 09:22 SIGN IN b First connection Click on MONITORIN "sign up" (not "sign in"), at the bottom of the main page. 💡 Linghui, Ni > Confirm your phone number 校车管理运营专家 and input a password. 🔿 Xiaojie, Lv 13511606107 а > OR emember password ON ( ♀ Wenying, Tang Daily login Connect through the > SIGN IN "login" page. Maojiazhai m Gongqing Forest Pa a Main view: to see your child(ren) with information of on-board time.

- **b** Action button: to inform staff bus that your child(ren) will not attend the bus on a specific date and trip.
- **C** Map: to show location of the bus even if not on-board. This view works only during bus operation times.
- **d Records:** to show all recorded times when the badge has been swapped to get in or to get out of the bus.
- Messages: to keep messages that you received from the bus manager, to inform you in case of an unexpected event.

# Image: Strain Strain Strai

## Map located in Beijing

When the fleet is parked, and GPS are switched off, the default location is always Beijing. It automatically switches to Shanghai during operation times.

## TROUBLESHOOTING

**Bus moving** 

You can always see the bus moving. This is how everyone can follow the morning pick-up. To check if your child is on board, the time of the card swapping is written.

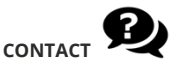

For issues or questions, send a screenshot and your question to:

bus.yangpu@lyceeshanghai.com